## Persönliches Laufwerk auf dem Samba-Server

Um persönliche Dateien zu laden oder zu speichern muss ein Netzlaufwerk verbunden sein. Befolgen Sie bitte folgende Hinweise für Windows:

- 1. Außerhalb der Hochschule muss vorher eine VPN-Verbindung aufgebaut werden!
- 2. Windows + R drücken und in das Feld \\*samba.hs-bremen.de* eingeben.

| 🗐 Ausfi | ihren ×                                                                                     |
|---------|---------------------------------------------------------------------------------------------|
|         | Geben Sie den Namen eines Programms, Ordners,<br>Dokuments oder einer Internetressource an. |
| Öffnen: | \\samba.hs-bremen.de                                                                        |
|         | OK Abbrechen Durchsuchen                                                                    |

3. In das Fenster die eigenen Zugangsdaten eingeben, die auch für z.B. Aulis oder Webmail genutzt werden, ggf. die Option "Anmeldedaten speichern" aktivieren.

| Windows-Sicherheit                                                                                                    |           |  |  |  |  |  |  |
|----------------------------------------------------------------------------------------------------|-----------|--|--|--|--|--|--|
| Netzwerkanmeldeinformationen eingeben                                                                                  |           |  |  |  |  |  |  |
| Geben Sie Ihre Anmeldeinformationen ein, um eine Verbindung<br>mit folgendem Netzwerk herzustellen: samba.hs-bremen.de |           |  |  |  |  |  |  |
| adalbrecht                                                                                                    |           |  |  |  |  |  |  |
| ••••••                                                                                                    |           |  |  |  |  |  |  |
| Anmeldedaten speichern                                                                                                 |           |  |  |  |  |  |  |
| Der Benutzername bzw. das Kennwort ist falsch.                                                                         |           |  |  |  |  |  |  |
| Weitere Optionen                                                                                                    |           |  |  |  |  |  |  |
| adalbrecht@hs-bremen.                                                                                                  | de        |  |  |  |  |  |  |
| Anderes Konto verwende                                                                                                 | n         |  |  |  |  |  |  |
| ОК                                                                                                    | Abbrechen |  |  |  |  |  |  |

4. Nun sollte ein Ordner mit Ihrem Namen zu sehen sein. Diesen mit der rechten Maustaste anklicken und *Netzlaufwerk verbinden…* auswählen.

| 9 | adalbrecht                                                                                                    | FK1-Kvo3055-A114                                                      |           | FK1-Kyo4200-A114                                               |
|---|----------------------------------------------------------------------------------------------------|-----------------------------------------------------------------------|-----------|----------------------------------------------------------------|
|   | Öffnen   In neuem Fenster öffnen   An Schnellzugriff anhefter   V Zur VLC Plus Player Wiede   Mit VLC Plus Player wiede   Immer offline verfügbar   F   Vorgängerversionen wiede | n<br>ergabeliste hinzufügen<br>rgeben [12<br>erprüfen<br>erherstellen | 7 Vov Vov | FK2-PWXI4100-AB610<br>FK4-Lexmark360-ZIMT13<br>FK5-LJ2300-M207 |
|   | An "Start" anheften<br>Netzlaufwerk verbinden<br>Kopieren<br>Verknüpfung erstellen                                                                                               |                                                                       |           |                                                                |
|   | Eigenschaften                                                                                                    |                                                                       |           |                                                                |

5. Als Laufwerk U: auswählen und die Option *Verbindung bei Anmeldung wiederherstellen* wählen.

|              |                              |                                                                                                    | × |  |  |  |  |  |
|--------------|------------------------------|----------------------------------------------------------------------------------------------------|---|--|--|--|--|--|
| $\leftarrow$ | 🍕 Netzlaufi                  | werk verbinden                                                                                       |   |  |  |  |  |  |
|              |                              |                                                                                                    |   |  |  |  |  |  |
|              | Welcher N                    | Netzwerkordner soll zugeordnet werden?                                                               |   |  |  |  |  |  |
|              | Bestimmen S<br>hergestellt w | Sie den Laufwerkbuchstaben für die Verbindung und den Ordner, mit dem die Verbindung<br>rerden soll: |   |  |  |  |  |  |
|              | Laufwerk:                    | U: ~                                                                                                 |   |  |  |  |  |  |
|              | Ordner:                      | \\samba.hs-bremen.de\adalbrecht ~ Durchsuchen                                                        |   |  |  |  |  |  |
|              |                              | Beispiel: \\Server\Freigabe                                                                          |   |  |  |  |  |  |
|              |                              | 🗹 Verbindung bei Anmeldung wiederherstellen                                                          |   |  |  |  |  |  |
|              |                              | Verbindung mit anderen Anmeldeinformationen herstellen                                               |   |  |  |  |  |  |
|              |                              | Verbindung mit einer Website herstellen, auf der Sie Dokumente und Bilder speichern<br>können        |   |  |  |  |  |  |
|              |                              |                                                                                                    |   |  |  |  |  |  |
|              |                              |                                                                                                    |   |  |  |  |  |  |
|              |                              |                                                                                                    |   |  |  |  |  |  |
|              |                              | Fertig stellen Abbrechen                                                                             |   |  |  |  |  |  |

Dieses Laufwerk U: steht auch zur Verfügung, wenn Sie aus einer Office-Anwendung etwas speichern oder laden möchten.